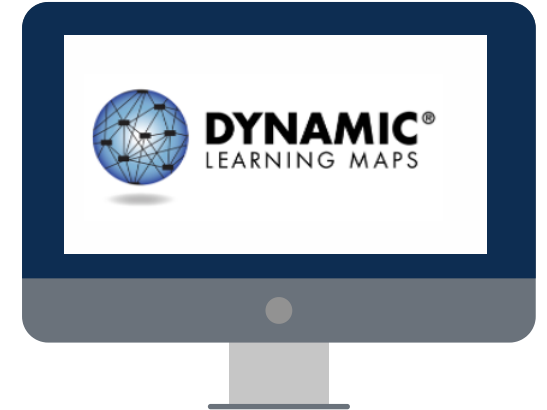

#### PROCESS FOR INSTRUCTIONALLY EMBEDDED ASSESSMENTS

**Optional for Year-End Model States** 

#### CHOOSE

Choose an Essential Element and linkage level for a student using the Instruction and Assessment Planner in Kite<sup>®</sup> Educator Portal.

More than one Essential Element can be chosen at a time.

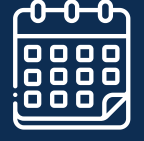

1

Check your state's page of the DLM<sup>®</sup> website for assessment window dates.

1

# TEACH

Provide instruction on the chosen Essential Element.

The linkage level can be changed in the Instruction and Assessment Planner if the student demonstrates different skills during instruction.

# ASSESS

Return to the Instruction and Assessment Planner to assign a testlet for the chosen Essential Element and linkage level, which will be delivered in Kite Student Portal.

> The testlet's Testlet Information Page (TIP) is accessed directly in the Instruction and Assessment Planner.

#### **Learn More with These Videos**

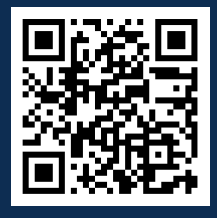

<u>DLM Instructionally</u> <u>Embedded Assessments</u>

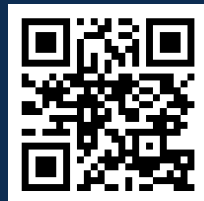

<u>Using the DLM Instruction</u> <u>and Assessment Planner</u> <u>During the Optional</u> <u>Instructionally Embedded</u> <u>Window</u>

REPEAT Repeat the process throughout the assessment window.

# EVALUATE

Consider the assessment results provided in the Instruction and Assessment Planner to plan continued instruction on the Essential Element assessed or move on to a different Essential Element.

> Student Progress Reports are also available in Educator Portal.

© 2024 Accessible Teaching, Learning, and Assessment Systems (ATLAS), the University of Kansas